# **Dropship Guide**

When you are ready to dropship you can process dropship orders to UK delivery addresses by loading them to your account using the dropship spreadsheet. If you have not got a dropship spreadsheet then please email <u>trade@troohealthcare.com</u> and request one.

<u>Please Note</u>: at the current time our dropship system only caters for orders within the UK. If you wish to send orders overseas it is possible but will have to be processed as a normal order but with a different delivery address – that of your client. We will cover overseas dropship later in the guide.

# The Dropship Spreadsheet (UK Delivery Only)

The dropship spreadsheet is a very basic spreadsheet in which you need to enter the details for each order you want to ship. Each order should be put on a separate row. An example can be seen below:

|      |                                     |           |                                                                          | È É                                                                                              | 1 💰 🖄                                                                                                    | ດ • 🖂 •                                                                                                    | Σ.                                                                                                    | A A                                                                                                    | 🖽 ط                                                                                                    | 1009                                                                                                    | 6 - 🕜                                                                                                    |                                                                                                    |                                                                                                    |                                                                                                    |                                                                                                    |                                                                                                    |
|------|-------------------------------------|-----------|--------------------------------------------------------------------------|--------------------------------------------------------------------------------------------------|----------------------------------------------------------------------------------------------------|----------------------------------------------------------------------------------------------------|----------------------------------------------------------------------------------------------------|----------------------------------------------------------------------------------------------------|----------------------------------------------------------------------------------------------------|----------------------------------------------------------------------------------------------------|----------------------------------------------------------------------------------------------------|----------------------------------------------------------------------------------------------------|----------------------------------------------------------------------------------------------------|----------------------------------------------------------------------------------------------------|----------------------------------------------------------------------------------------------------|----------------------------------------------------------------------------------------------------|
| Open | Save                                | Print     | Impor                                                                    | rt Copy Pas                                                                                      | te Format U                                                                                                    | ndo Redo /                                                                                                    | AutoSum                                                                                                    | Sort A-Z Sort                                                                                                    | Z-A Gallery                                                                                                    | Toolbox Zo                                                                                                    | om Help                                                                                                    |                                                                                                    |                                                                                                    |                                                                                                    |                                                                                                    |                                                                                                    |
| dana | ۲                                   | 10        | ٣                                                                        | BI                                                                                               | u 🔳 🗏                                                                                                    |                                                                                                    | 7%                                                                                                    | 00. 0. <b>⇔</b><br>0.⇔ 00.                                                                                                    | <del>¢</del> ≣ <del>\$</del> ≣                                                                                                    | 🖽 • ⁄ • 🔒                                                                                                    | A •                                                                                                    |                                                                                                    |                                                                                                    |                                                                                                    |                                                                                                    |                                                                                                    |
|      |                                     |           |                                                                          |                                                                                                  |                                                                                                    |                                                                                                    |                                                                                                    |                                                                                                    |                                                                                                    |                                                                                                    |                                                                                                    | Sheets                                                                                                    | Char                                                                                                    | ts S                                                                                                    | smartArt Graphics                                                                                                    | s                                                                                                    |
| Α    |                                     | B         | С                                                                        | D                                                                                                | E                                                                                                    | F                                                                                                    | G                                                                                                    | Н                                                                                                    | I                                                                                                    | J                                                                                                    | K                                                                                                    | L                                                                                                    | M                                                                                                    | N                                                                                                    | 0                                                                                                    | T                                                                                                    |
| SKU  |                                     | Size      | Color                                                                    | Quantity                                                                                         | FirstName                                                                                                    | LastName                                                                                                    | Company                                                                                                    | Address1                                                                                                    | Address2                                                                                                    | City                                                                                                    | State                                                                                                    | PostCode                                                                                                    | Country                                                                                                    | ShippingM                                                                                                    | ethod                                                                                                    |                                                                                                    |
| Z149 |                                     |           |                                                                          | 1                                                                                                | Steve                                                                                                    | Smith                                                                                                    |                                                                                                    | 2 Smith Stree                                                                                                    | t                                                                                                    | Smith Town                                                                                                    | Smithington                                                                                                    | SM1 2DY                                                                                                    | GB                                                                                                    | 2nd Class                                                                                                    | TR                                                                                                    |                                                                                                    |
| Z172 |                                     |           |                                                                          | 3                                                                                                | 3 John                                                                                                    | Smith                                                                                                    |                                                                                                    | 26 Smith Aver                                                                                                    | nue                                                                                                    | Smith Town                                                                                                    | Smithington                                                                                                    | SM3 1ET                                                                                                    | GB                                                                                                    | 2nd Class                                                                                                    | TR                                                                                                    |                                                                                                    |
|      |                                     |           |                                                                          |                                                                                                  |                                                                                                    |                                                                                                    |                                                                                                    |                                                                                                    |                                                                                                    |                                                                                                    |                                                                                                    |                                                                                                    |                                                                                                    |                                                                                                    |                                                                                                    |                                                                                                    |
|      |                                     |           |                                                                          |                                                                                                  |                                                                                                    |                                                                                                    |                                                                                                    |                                                                                                    |                                                                                                    |                                                                                                    |                                                                                                    |                                                                                                    |                                                                                                    |                                                                                                    |                                                                                                    |                                                                                                    |
|      |                                     |           |                                                                          |                                                                                                  |                                                                                                    |                                                                                                    |                                                                                                    |                                                                                                    |                                                                                                    |                                                                                                    |                                                                                                    |                                                                                                    |                                                                                                    |                                                                                                    |                                                                                                    |                                                                                                    |
|      |                                     |           |                                                                          |                                                                                                  |                                                                                                    |                                                                                                    |                                                                                                    |                                                                                                    |                                                                                                    |                                                                                                    |                                                                                                    |                                                                                                    |                                                                                                    |                                                                                                    |                                                                                                    |                                                                                                    |
|      |                                     |           |                                                                          |                                                                                                  |                                                                                                    |                                                                                                    |                                                                                                    |                                                                                                    |                                                                                                    |                                                                                                    |                                                                                                    |                                                                                                    |                                                                                                    |                                                                                                    |                                                                                                    |                                                                                                    |
|      |                                     |           |                                                                          |                                                                                                  |                                                                                                    |                                                                                                    |                                                                                                    |                                                                                                    |                                                                                                    |                                                                                                    |                                                                                                    |                                                                                                    |                                                                                                    |                                                                                                    |                                                                                                    |                                                                                                    |
|      | Brod                                | unt i     | evit                                                                     | identifies n                                                                                     | roduct(c) to                                                                                                    | he chinned                                                                                                    | I If diffe                                                                                                    | rent produc                                                                                                    | to to como                                                                                                    | ouctomor                                                                                                    |                                                                                                    |                                                                                                    |                                                                                                    |                                                                                                    |                                                                                                    |                                                                                                    |
|      | FIOU                                | uct       | SRU                                                                      | identifies p                                                                                     |                                                                                                    | ne sinbher                                                                                                    | . ii airie                                                                                                    | rent produc                                                                                                    | is to same                                                                                                    | customer                                                                                                    |                                                                                                    |                                                                                                    | 1                                                                                                    |                                                                                                    |                                                                                                    |                                                                                                    |
|      | y                                   | /ou r     | need                                                                     | to create a                                                                                      | new row fo                                                                                                    | r eacn prod                                                                                                    | uct and                                                                                                    | copy shippi                                                                                                    | ing details of                                                                                                    | iown.                                                                                                    |                                                                                                    |                                                                                                    |                                                                                                    |                                                                                                    |                                                                                                    | _                                                                                                    |
|      | Open<br>lana<br>SKU<br>Z149<br>Z172 | Open Save | Open Save Print<br>Iana 10<br>SKU Size<br>Z149<br>Z172<br>Product<br>you | Open Save Print Impor<br>Iana 10 10<br>SKU Size Color<br>Z149<br>Z172<br>Product SKU<br>you need | Image: Size Color Quantity 2149       Image: Size Color Quantity 2149         Product SKU identifies p you need to create a | Image: Size Color Quantity       Image: Size Color Quantity       Image: Size Color Quantity <td< th=""><th>Image: Second system       Image: Second system       <th< th=""><th>Image: Size Color Quantity       E       F       G         SKU       Size Color Quantity       FirstName       LastName       Company         2149       1       Steve       Smith       Smith         2172       3       John       Smith       Smith         Product SKU identifies product(s) to be shipped. If diffeyou peed to create a new row for each product and</th><th>Image: Size Color       Image: Size Color       Im</th><th>Image: Size Color Quantity       Image: Size Color Quantity       <th< th=""><th>Image: Size Color Quantity       FirstName       LastName       Company       Address1       Address2       City         SKU       Size Color Quantity       FirstName       LastName       Company       Address1       Address2       City         2149       1       Steve       Smith       26       Smith Town         2172       3       John       Smith       26       Smith Town         26       Stude       Smith       26       Smith Town         2172       3       John       Smith       26       Smith Town         2172       3       John       Smith       26       Smith Town         26       Smith Avenue       Smith Town       26       Smith Town         2172       3       John       Smith       26       Smith Town         26       Smith Avenue       Smith Town       26       Smith Town         26       Smith Avenue       Smith Town       26       Smith Town</th><th>Image: Second state       Image: Second state       Image: Second state&lt;</th><th>Image: Size Color Quantity       E       F       G       H       Image: Size Color Quantity       FirstName LastName Smith       Company Address1       Address2       City       State       PostCode       SM1 2DY         2149       1       Steve       Smith       26 Smith Avenue       Smith Town       Smithington       SM1 2DY         2172       3       John       Smith       26 Smith Avenue       Smith Town       Smithington       SM3 1ET         Product SKU identifies product(s) to be shipped. If different products to same customer you need to create a new row for each product and copy shipping details down.</th><th>Image: Size Color Quantity       Image: Size Color Quantity       <th< th=""><th>Image: Size Color Quantity       E       F       G       H       J       K       L       M       N         SKU       Size Color Quantity       FirstName       LastName       Company Address1       Address2       City       State       PostCode       Country       ShippingM         2149       1       Steve       Smith       26 Smith Avenue       Smith Town       Smithington       SM1 20Y       GB       2nd Class         Product SKU identifies product(s) to be shipped. If different products to same customer you need to create a new row for each product and copy shipping details down.</th><th>Image: Second state       Image: Second state       Image: Second state&lt;</th></th<></th></th<></th></th<></th></td<> | Image: Second system       Image: Second system       Image: Second system <th< th=""><th>Image: Size Color Quantity       E       F       G         SKU       Size Color Quantity       FirstName       LastName       Company         2149       1       Steve       Smith       Smith         2172       3       John       Smith       Smith         Product SKU identifies product(s) to be shipped. If diffeyou peed to create a new row for each product and</th><th>Image: Size Color       Image: Size Color       Im</th><th>Image: Size Color Quantity       Image: Size Color Quantity       <th< th=""><th>Image: Size Color Quantity       FirstName       LastName       Company       Address1       Address2       City         SKU       Size Color Quantity       FirstName       LastName       Company       Address1       Address2       City         2149       1       Steve       Smith       26       Smith Town         2172       3       John       Smith       26       Smith Town         26       Stude       Smith       26       Smith Town         2172       3       John       Smith       26       Smith Town         2172       3       John       Smith       26       Smith Town         26       Smith Avenue       Smith Town       26       Smith Town         2172       3       John       Smith       26       Smith Town         26       Smith Avenue       Smith Town       26       Smith Town         26       Smith Avenue       Smith Town       26       Smith Town</th><th>Image: Second state       Image: Second state       Image: Second state&lt;</th><th>Image: Size Color Quantity       E       F       G       H       Image: Size Color Quantity       FirstName LastName Smith       Company Address1       Address2       City       State       PostCode       SM1 2DY         2149       1       Steve       Smith       26 Smith Avenue       Smith Town       Smithington       SM1 2DY         2172       3       John       Smith       26 Smith Avenue       Smith Town       Smithington       SM3 1ET         Product SKU identifies product(s) to be shipped. If different products to same customer you need to create a new row for each product and copy shipping details down.</th><th>Image: Size Color Quantity       Image: Size Color Quantity       <th< th=""><th>Image: Size Color Quantity       E       F       G       H       J       K       L       M       N         SKU       Size Color Quantity       FirstName       LastName       Company Address1       Address2       City       State       PostCode       Country       ShippingM         2149       1       Steve       Smith       26 Smith Avenue       Smith Town       Smithington       SM1 20Y       GB       2nd Class         Product SKU identifies product(s) to be shipped. If different products to same customer you need to create a new row for each product and copy shipping details down.</th><th>Image: Second state       Image: Second state       Image: Second state&lt;</th></th<></th></th<></th></th<> | Image: Size Color Quantity       E       F       G         SKU       Size Color Quantity       FirstName       LastName       Company         2149       1       Steve       Smith       Smith         2172       3       John       Smith       Smith         Product SKU identifies product(s) to be shipped. If diffeyou peed to create a new row for each product and | Image: Size Color       Image: Size Color       Im | Image: Size Color Quantity       Image: Size Color Quantity       Image: Size Color Quantity <th< th=""><th>Image: Size Color Quantity       FirstName       LastName       Company       Address1       Address2       City         SKU       Size Color Quantity       FirstName       LastName       Company       Address1       Address2       City         2149       1       Steve       Smith       26       Smith Town         2172       3       John       Smith       26       Smith Town         26       Stude       Smith       26       Smith Town         2172       3       John       Smith       26       Smith Town         2172       3       John       Smith       26       Smith Town         26       Smith Avenue       Smith Town       26       Smith Town         2172       3       John       Smith       26       Smith Town         26       Smith Avenue       Smith Town       26       Smith Town         26       Smith Avenue       Smith Town       26       Smith Town</th><th>Image: Second state       Image: Second state       Image: Second state&lt;</th><th>Image: Size Color Quantity       E       F       G       H       Image: Size Color Quantity       FirstName LastName Smith       Company Address1       Address2       City       State       PostCode       SM1 2DY         2149       1       Steve       Smith       26 Smith Avenue       Smith Town       Smithington       SM1 2DY         2172       3       John       Smith       26 Smith Avenue       Smith Town       Smithington       SM3 1ET         Product SKU identifies product(s) to be shipped. If different products to same customer you need to create a new row for each product and copy shipping details down.</th><th>Image: Size Color Quantity       Image: Size Color Quantity       <th< th=""><th>Image: Size Color Quantity       E       F       G       H       J       K       L       M       N         SKU       Size Color Quantity       FirstName       LastName       Company Address1       Address2       City       State       PostCode       Country       ShippingM         2149       1       Steve       Smith       26 Smith Avenue       Smith Town       Smithington       SM1 20Y       GB       2nd Class         Product SKU identifies product(s) to be shipped. If different products to same customer you need to create a new row for each product and copy shipping details down.</th><th>Image: Second state       Image: Second state       Image: Second state&lt;</th></th<></th></th<> | Image: Size Color Quantity       FirstName       LastName       Company       Address1       Address2       City         SKU       Size Color Quantity       FirstName       LastName       Company       Address1       Address2       City         2149       1       Steve       Smith       26       Smith Town         2172       3       John       Smith       26       Smith Town         26       Stude       Smith       26       Smith Town         2172       3       John       Smith       26       Smith Town         2172       3       John       Smith       26       Smith Town         26       Smith Avenue       Smith Town       26       Smith Town         2172       3       John       Smith       26       Smith Town         26       Smith Avenue       Smith Town       26       Smith Town         26       Smith Avenue       Smith Town       26       Smith Town | Image: Second state       Image: Second state       Image: Second state< | Image: Size Color Quantity       E       F       G       H       Image: Size Color Quantity       FirstName LastName Smith       Company Address1       Address2       City       State       PostCode       SM1 2DY         2149       1       Steve       Smith       26 Smith Avenue       Smith Town       Smithington       SM1 2DY         2172       3       John       Smith       26 Smith Avenue       Smith Town       Smithington       SM3 1ET         Product SKU identifies product(s) to be shipped. If different products to same customer you need to create a new row for each product and copy shipping details down. | Image: Size Color Quantity       Image: Size Color Quantity       Image: Size Color Quantity <th< th=""><th>Image: Size Color Quantity       E       F       G       H       J       K       L       M       N         SKU       Size Color Quantity       FirstName       LastName       Company Address1       Address2       City       State       PostCode       Country       ShippingM         2149       1       Steve       Smith       26 Smith Avenue       Smith Town       Smithington       SM1 20Y       GB       2nd Class         Product SKU identifies product(s) to be shipped. If different products to same customer you need to create a new row for each product and copy shipping details down.</th><th>Image: Second state       Image: Second state       Image: Second state&lt;</th></th<> | Image: Size Color Quantity       E       F       G       H       J       K       L       M       N         SKU       Size Color Quantity       FirstName       LastName       Company Address1       Address2       City       State       PostCode       Country       ShippingM         2149       1       Steve       Smith       26 Smith Avenue       Smith Town       Smithington       SM1 20Y       GB       2nd Class         Product SKU identifies product(s) to be shipped. If different products to same customer you need to create a new row for each product and copy shipping details down. | Image: Second state       Image: Second state       Image: Second state< |

# You must fill out:

- SKU product identifier
- Quantity how many of that product the customer wants
- FirstName
- LastName
- Address1
- City
- PostCode

#### The following fields are optional:

- Company
- Address2
- State

As our dropship system only caters for UK delivery the following field should always be filled out and should always be the same:

• Country = GB

# ShippingMethod

Originally the system was only set up to use 2<sup>nd</sup> class delivery so this box was always the same. This has now changed and you can use the following options:

1<sup>st</sup> Class TR: First class standard mail. £2.95 for order with 1 item + 75p for any additional items.
2<sup>nd</sup> Class TR: Second class standard mail. £2.75 for order with 1 item + 75p for any additional items.
1<sup>st</sup> Class Recorded TR: First class recorded mail. £4.25 for order with 1 item + 75p for any additional items.

**2<sup>nd</sup> Class Recorded TR**: Second class recorded mail. £3.95 for order with 1 item + 75p for any additional items.

**UK Courier TR**: Sent by courier or Royal Mail special delivery depending on size. £8.95 per order.

The fields for Size and Colour can be ignored.

**IMPORTANT:** We can dropship orders both in our label or in your own private label. When entering the SKU for your order if you want private label it is very important that you enter a SKU for a private label product.

All of the private label product SKUs are easy to identify as the have the prefix 'PL-' at the beginning. If you do not use a 'PL-' SKU then your own brand will not be shipped. You can get a full list of SKUs from us.

#### **Multiple SKUs In The Same Order**

In the event that you have a dropship order which contains more than one SKU in a single order just use a separate row for each SKU. Make sure the quantity is correct for each SKU and just copy the shipping details to make sure they are the same for each row.

When our system sees 2 rows with the same shipping name and address it will automatically group those rows into 1 order.

When you have finished entering the details of your orders into the spreadsheet save it to the hard drive on your computer. Now you are ready to upload it.

# **Uploading Your Dropship Spreadsheet**

You can upload your dropship spreadsheet very quickly from within your account. Login to <u>www.troohealthcare.com</u> and click on your name at the top of the screen.

This will take you to '*Your Account*' page. Scroll down until you reach the '*Trade Order Upload*' section as below:

| Trade | Order Up   | bload        |  |
|-------|------------|--------------|--|
| Brow  | se No fi   | le selected. |  |
| Unioa | d Order CS | / File       |  |

Click on the 'Browse' button and search for the dropship spreadsheet which you have saved to your PC. Select the file and then click 'Upload Order CSV File'.

You will now automatically enter payment stage of the checkout process. All of the orders in your spreadsheet will be added together into one total so you only need to checkout once.

Enter your payment details and complete checkout. As soon as you are finished you will receive a master order number and will be emailed your receipt for this.

#### **Delivery Enquiries for Dropship Orders**

If you have a delivery enquiry for an order uploaded via our dropship system please email <u>myorder@troohealthcare.com</u>. **Important:** Please can you provide the delivery postcode for the order you are querying.

#### **Dropshipping Overseas**

Our dropship upload system only services deliveries within the UK. If you wish to send an order outside of the UK it is possible to do this but you will have to submit the order(s) through the normal checkout process, changing the delivery address to that of your client during checkout.

Shipping fees for overseas delivery can be calculated on our website using the 'Delivery Info' tab on each individual product page.

From the tab change the 'Ship To Country' to the country you wish to deliver your order today and click the 'Get Shipping Cost' button. This will provide all shipping options available to that country for that product. You can also alter the quantity should you need to.

**Please note:** you should only ever choose 'FBA or Self Organised Courier' option on any order if you intend to send a courier to us to pick up your order and pay for it directly yourself. The reason this shipping option has no charge is it assumes you will pay the courier yourself direct.

# Cherry Go Montmorency Cherries 750mg 90 Capsules

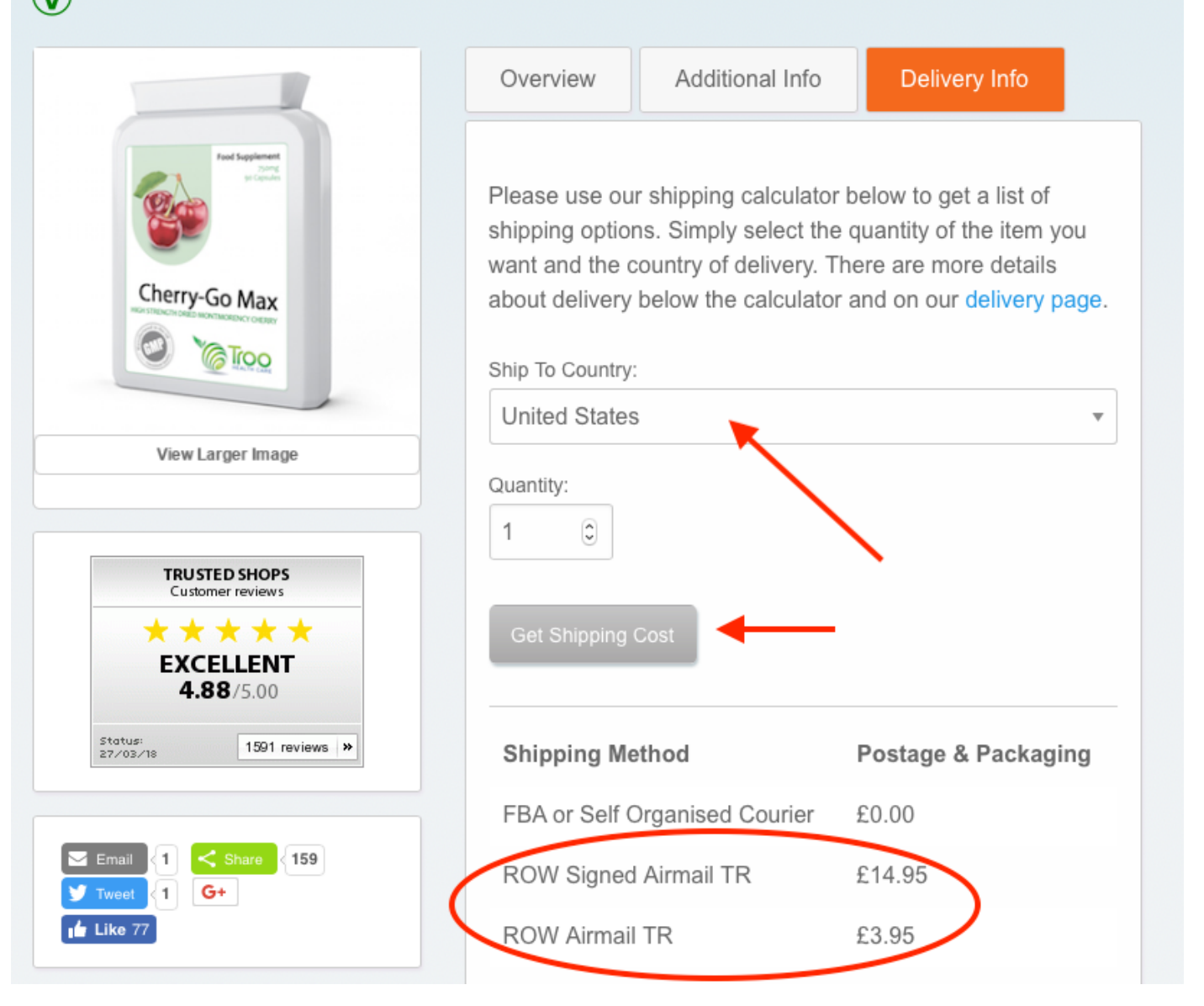

Best wishes in developing your business and if you have any questions regarding dropshipping or any other aspect of our products and services then please get in touch.